# Students: Accessing a CourseMate Website and Enrolling in an Instructor-Led Course

Prepared by the Cengage Learning CourseMate Team

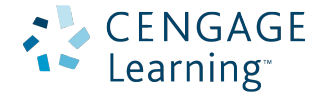

| Introduction                                                                                                    |  |
|----------------------------------------------------------------------------------------------------|--|
| If You Purchased CourseMate Access in Your School Bookstore and Don't Have an Account at http://login.cengagebrain.com           |  |
| Else If You Purchased CourseMate Access in Your School Bookstore and Already Have an<br>Account at http://login.cengagebrain.com |  |
| Else If You Want to Purchase CourseMate Access via the http://www.cengagebrain.com<br>Website                                    |  |

### Introduction

The purpose of this document is to give step-by-step instructions on accessing a CourseMate website and enrolling in a course led by your instructor.

This document includes three sections, only one of which will be appropriate for you.

- If You Purchased CourseMate Access in Your School Bookstore and Don't Have an Account at http://login.cengagebrain.com
- Or
- If You Purchased CourseMate Access in Your School Bookstore and Already Have an Account at http://login.cengagebrain.com
- Or
- If You Want to Purchase CourseMate Access via http://www.cengagebrain.com

Finally, note that there are hundreds of different CourseMate sites, and many of them have different visual designs. So, if what you are seeing as you travel the registration and enrollment path does not exactly *look like* the screen captures shown in this document, note that the *functionality* described in this document is common to all CourseMate sites.

## If You Purchased CourseMate Access in Your School Bookstore and Don't Have an Account at http://login.cengagebrain.com

What is http://login.cengagebrain.com? Imagine that you are using multiple applications from Cengage Learning (CourseMate and other applications). Rather than having credentials to sign into each of these applications, Cengage Learning offers a single location. With one set of Sign On credentials, then, at http://login.cengagebrain.com you can access all of your Cengage Learning tools.

When you access http://login.cengagebrain.com, you will see the following.

|                                                                                |                                                                                                    | Technical S                                                                                                    |
|--------------------------------------------------------------------------------|----------------------------------------------------------------------------------------------------|----------------------------------------------------------------------------------------------------|
| Log In Username Enter your email address Password Forgot your password? Log In | CengageBrain provides access to<br>Cengage Learning, Aplia, and<br>IChapters.com content.<br>You can register an access code<br>or course key within your<br>account.<br>You do not need to create a new<br>account. | <ul> <li>Create a New Account</li> <li>Gain instant access to your online learning materials</li> <li>Register an access code or Aplia Course Key</li> <li>Receive account holder exclusive promotions and discounts</li> </ul> |
|                                                                                |                                                                                                    | I'm an instructor                                                                                                    |

This section you are currently reading assumes that you do not already have an account at this location.

1. Click the "Create a New Account" button.

#### 2. The following will load.

| Back to Log In / Register             |                               | Technical Support                |
|---------------------------------------|-------------------------------|----------------------------------|
| Enter Your Code or Key Account Inform | ation Access Materials        |                                  |
| Enter Access Code or Aplia Course K   | еу                            |                                  |
| Enter Code or Course Key              | ACCESS CODE<br>PP8XLP3XD528HC |                                  |
| What's this?                          |                               |                                  |
| Continue                              | APLIA COURSE KEY              |                                  |
|                                       | ABCD-23M4-EFGH                |                                  |
|                                       |                               |                                  |
|                                       | I Don't Hav                   | e an Access Code or Course Key » |

3. Provide the *access code* you find on the printed access card you received with your bookstore purchase, and click "Continue." A page like the following will appear (where not all of the page is shown in the following).

| Inter Your Code or Key Account Information Access Materials                        |  |
|------------------------------------------------------------------------------------|--|
| account Information                                                                |  |
| ACCOUTE INTOTTIATION                                                               |  |
| complete the form, read and accept the license agreement, and then click Register. |  |
| Name License Agreement                                                             |  |
| This is the license agreement text                                                 |  |
| Last Name                                                                          |  |
|                                                                                    |  |
|                                                                                    |  |

4. Provide First Name, Last Name, Email Address, etc., confirm that you are at least 13 years of age, and click "Register." You will be taken to a page that prompts you to identify the school where you are studying.

5. Complete the fields on this page, providing the information unique to you, and then click the "Search" button. Something like the following will appear.

| CENG<br>bra  | AGE<br>.com                                |                                    |                                |                           |                   |
|--------------|--------------------------------------------|------------------------------------|--------------------------------|---------------------------|-------------------|
| « Back to Lo | og In / Register                           |                                    |                                |                           | Technical Support |
| Enter You    | r Code or Key Account Info                 | ormation Acc                       | ess Materials                  |                           |                   |
| 54 institu   | t Your Institution                         | thin 25 miles of San Francisco, CA | . Select your institution from | the list below,           |                   |
| Select       | Institution Name                           | City                               | State/Province                 | Country                   |                   |
| 0            | University of California San Francisco     | San Francisco                      | CA                             | US                        |                   |
|              | Academy of Art University                  | San Francisco                      | CA                             | US                        |                   |
|              | Art Institute of California, San Francisco | San Francisco                      | CA                             | US                        |                   |
|              | California Culinary Academy                | San Francisco                      | CA                             | US                        |                   |
|              | San Francisco State Univeristy             | San Francisco                      | CA                             | US                        |                   |
|              | Golden Gate University                     | San Francisco                      | CA                             | US                        |                   |
|              | San Francisco Art Institute                | San Francisco                      | CA                             | US                        |                   |
| 0            | School for Self Healing                    | San Francisco                      | CA                             | US                        |                   |
| 0            | University of California Hastings          | San Francisco                      | CA                             | US                        |                   |
| 0            | University of San Francisco                | San Francisco                      | CA                             | US                        |                   |
|              |                                            |                                    |                                | eraseraesiisistesta waxee |                   |

Register Cancel

6. Select the proper institution and click the "Register" button. Something like the following will appear.

|                                                                                    | Die                                                                | scover CengageBrain                                                                                         | My Home                                                                                                    |
|------------------------------------------------------------------------------------|--------------------------------------------------------------------|----------------------------------------------------------------------------------------------------|----------------------------------------------------------------------------------------------------|
| ENGAGE                                                                             | Find your Textbook or Materials                                    |                                                                                                    | <u>Hi Jason</u> Logout My Cart ()                                                                             |
| orain                                                                              | Enter ISBN, Book Title, Author                                     | Find                                                                                                    | )                                                                                                    |
| y Home My Orders                                                                   | My Account My Rentals Support                                      |                                                                                                    |                                                                                                    |
| My Home                                                                            |                                                                    |                                                                                                    | Unsealer What's this?   Not Installed Install                                                                 |
| Last Accessed                                                                      |                                                                    | Register another Ac                                                                                         | ccess Code or Aplia Course Key                                                                                |
| Becoming<br>a Master<br>Student Ellis                                              | a Master Student , 13th Edition                                    | -                                                                                                    | Register                                                                                                    |
| CSFI 2                                                                             | .0 for Ellis' Becoming a Master Student Open<br>180 days remaining | Your Access Code should be<br>Aplia Couse Key example: A<br>Find Products with Free Acce                    | similar to PP8XLP3XD528HC What's this?<br>BCD-23M4-EFGH<br>ess                                                |
| Additional Resources:<br>CourseMate for Ellis' Becoming a Master Student Open Open |                                                                    | Customer Support<br>Having trouble accessing y<br>We're here to help. Read of                               | rour products or downloading the viewer?<br>our FAQs or contact us.                                           |
|                                                                                    |                                                                    | Phone<br>866-994-2427<br>Fax<br>800-487-8488<br>Email Support<br>support@cengage.com<br>CengageBrain Feedba | Hours of Operation<br>Monday – Friday<br>8:00 a.m 6:00 p.m. EST<br>ck<br>think and be entered to WIN an IPOD! |
| Print 💊 Rental                                                                     | 🚘 eBook 🛛 🎉 eChapters 🛛 👔 Best Buy Package 🚘                       | Digital () Audio                                                                                            |                                                                                                    |

7. There are hundreds of CourseMate sites, and which one you access when you click the "Open" link for the CourseMate resource depends on the textbook you are using. For example, the "Open" link in the example above would take you to the landing page in a College Success CourseMate site, whereas the example below is the landing page on an Art Study CourseMate website.

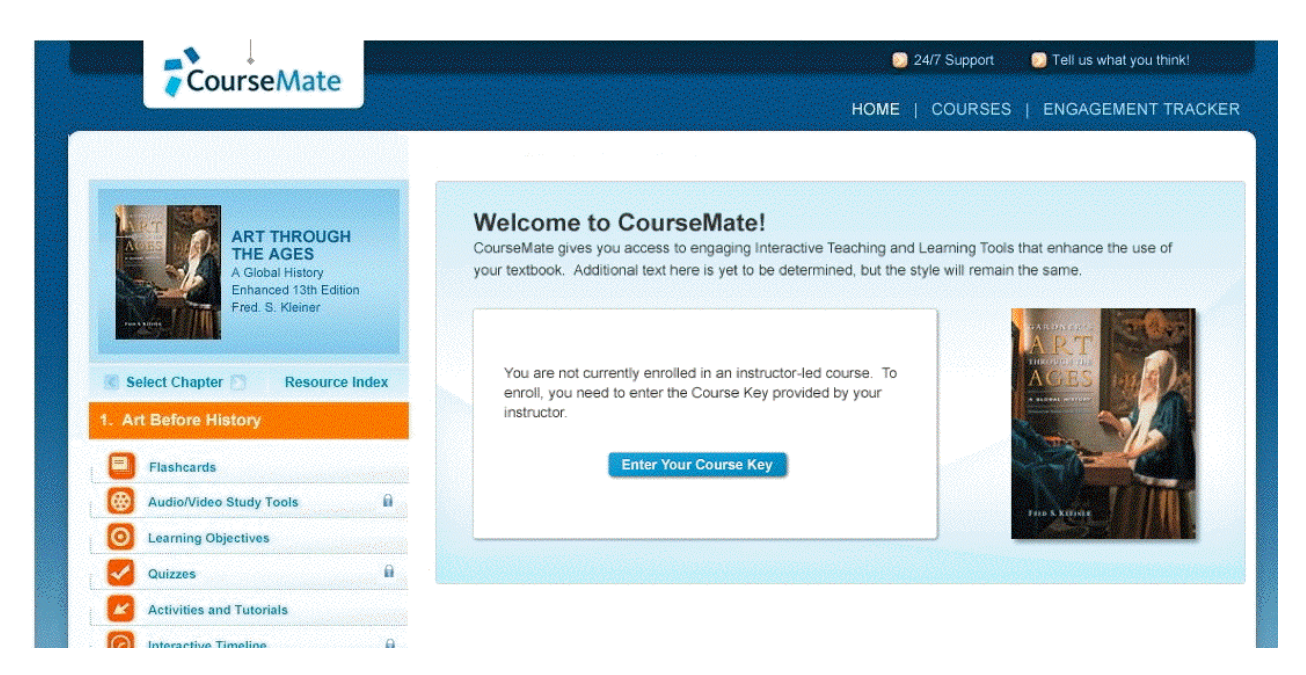

8. You are free to use this website without enrollment in an instructor-led course. If you do so and then later enroll in an instructor-led course, all activity before enrollment will appear to the instructor once enrolled (as will all activity after enrollment).

At the point you wish to enroll in an instructor-led course, you will need to have from the instructor a "Course Key." With this Course Key in hand, click the **Enter Your Course Key** button. An overlay will appear, on top of the current screen.

| o enroll in an ins | structor-led course, enter the Course Key provided by your instructor | or. |
|--------------------|-----------------------------------------------------------------------|-----|
|                    | 054 07000 4005 40 44 0000 407                                         |     |
|                    | ex. CM-9780840051844-0000167                                          |     |
|                    | Cancel Submit                                                         |     |

9. Provide the Course Key your instructor gave to you, and click the Submit button. The overlay will disappear, and the Home page of the site will have changed as follows.

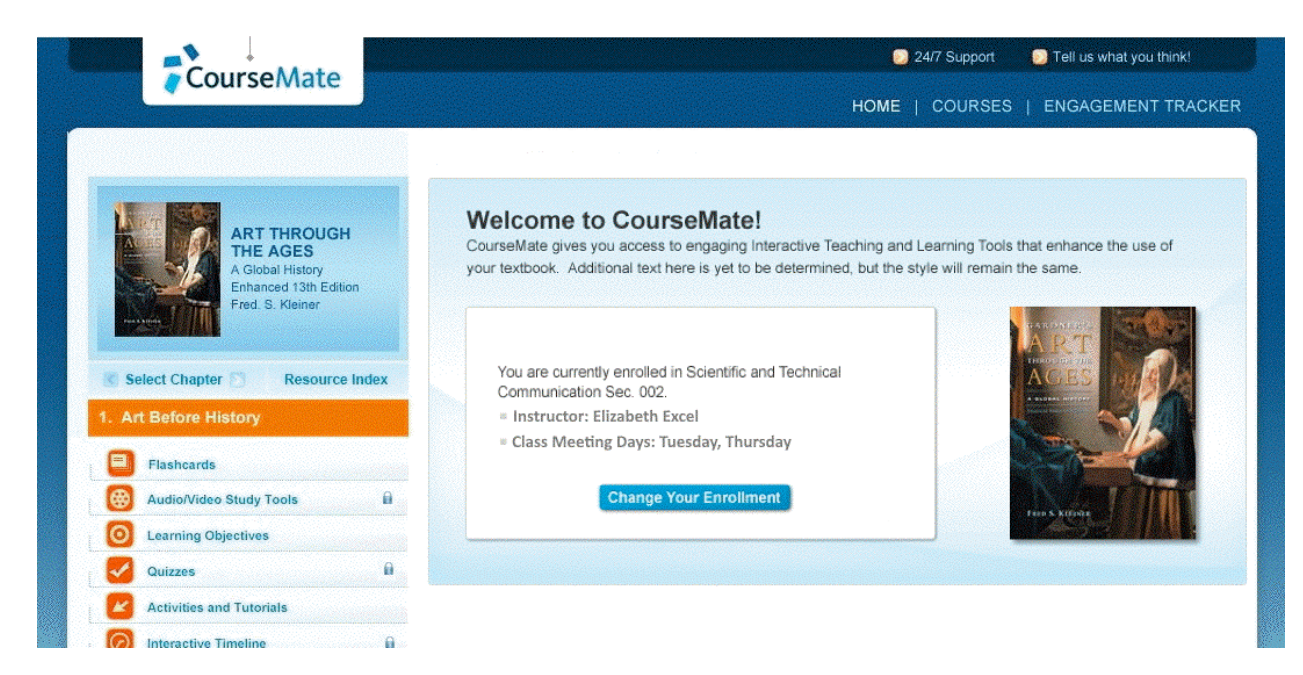

Now that you are enrolled in the instructor-led course, the instructor will be able to see the time you spend on all resources in the CourseMate site, and will also be able to see your scores for the graded quizzes in the site.

### Else If You Purchased CourseMate Access in Your School Bookstore and Already Have an Account at http://login.cengagebrain.com

This section assumes you have an existing account at login.cengage.com, a web address that will bring you to the following page.

|                                                                                |                                                                                                    | Technical S                                                                                                    |
|--------------------------------------------------------------------------------|----------------------------------------------------------------------------------------------------|----------------------------------------------------------------------------------------------------|
| Log In Username Enter your email address Password Forgot your password? Log In | CengageBrain provides access to<br>Cengage Learning, Aplia, and<br>IChapters.com content.<br>You can register an access code<br>or course key within your<br>account.<br>You do not need to create a new<br>account. | <ul> <li>Create a New Account</li> <li>Gain instant access to your online learning materials</li> <li>Register an access code or Aplia Course Key</li> <li>Receive account holder exclusive promotions and discounts</li> </ul> |
|                                                                                |                                                                                                    | I'm an instructor                                                                                                    |

1. Provide the credentials to your existing account, and click the **Log In** button. Your Dashboard will appear, similar to the following.

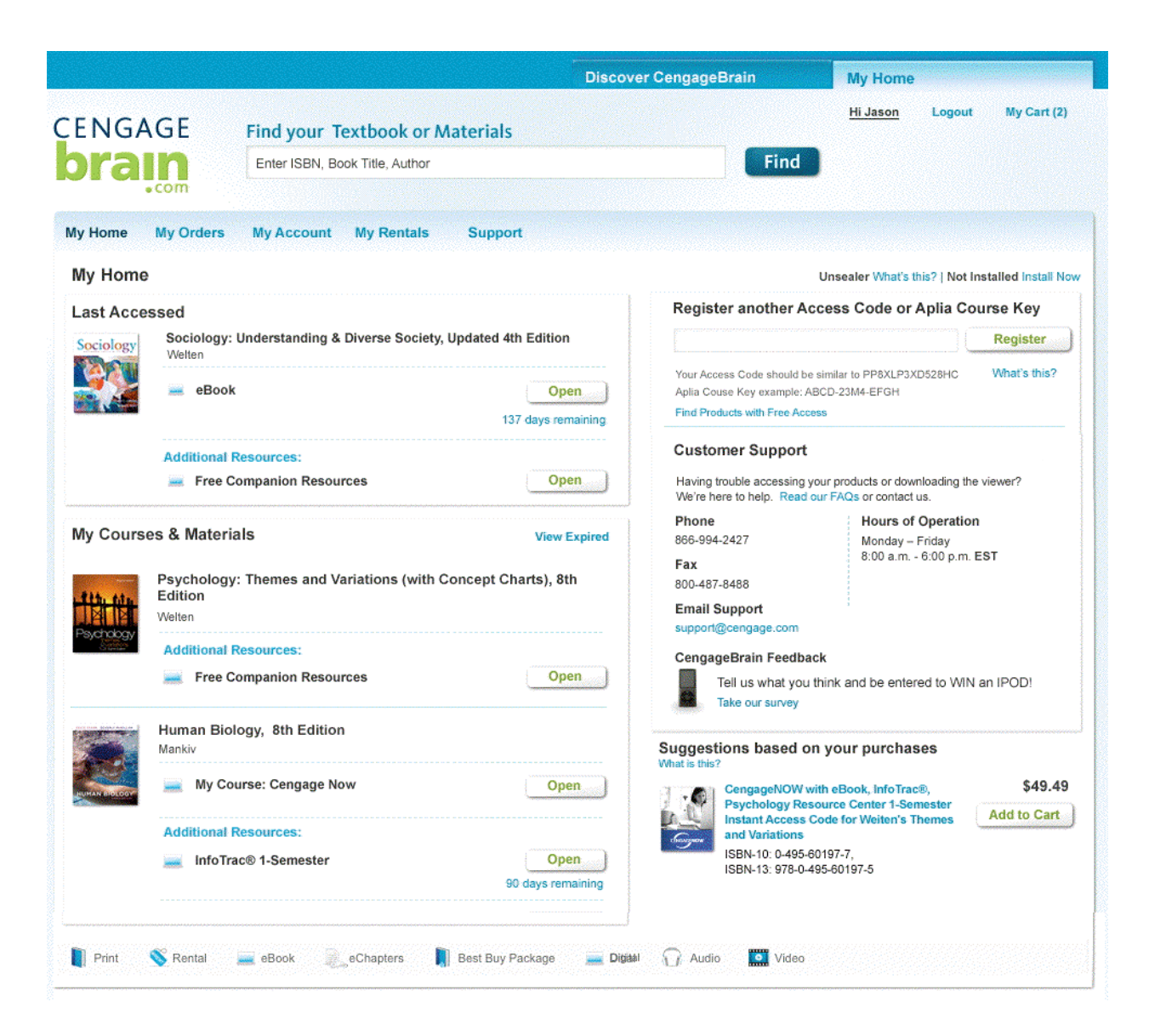

2. Locate the Register another Access Code or Aplia Course Key field.

Register another Access Code or Aplia Course Key

| Ponietor |
|----------|
| regiater |
|          |
|          |

3. Provide the *access code* you find on the printed access card you received with your bookstore purchase, and click "Continue." The Dashboard's **Last Accessed** area will update with your new

product.

| Becoming<br>a Master<br>Student | Becoming a Master Student , 13th Edition<br>Ellis |                            |
|---------------------------------|---------------------------------------------------|----------------------------|
|                                 | 🛲 CSFI 2.0 for Ellis' Becoming a Master Student   | Open<br>180 days remaining |
|                                 | Additional Resources:                             |                            |
|                                 | 🗯 CourseMate for Ellis' Becoming a Master Student | Open                       |

4. There are hundreds of CourseMate sites, and which one you access when you click the "Open" link for the CourseMate resource depends on the textbook you are using. For example, the "Open" link in the example above would take you to the landing page in a College Success CourseMate site, whereas the example below is the landing page on an Art Study CourseMate website.

|                                                      | 24/7 Support Difference State State Sta |
|------------------------------------------------------|----------------------------------------------------------------------------------------------------|
| Courseinate                                          | HOME   COURSES   ENGAGEMENT TRACKE                                                                                                    |
| ART THROUGH<br>A Global History<br>Frad. S. Kleiner  | Welcome to CourseMate!<br>CourseMate gives you access to engaging Interactive Teaching and Learning Tools that enhance the use of<br>your textbook. Additional text here is yet to be determined, but the style will remain the same.                                                                                                    |
| Select Chapter Resource Index  1. Art Before History | You are not currently enrolled in an instructor-led course. To<br>enroll, you need to enter the Course Key provided by your<br>instructor.                                                                                                    |
| Flashcards                                           | Enter Your Course Key                                                                                                    |
| 🛞 Audio/Video Study Tools 🔒                          | The S Kurster                                                                                                    |
| O Learning Objectives                                |                                                                                                    |
| Quizzes                                              |                                                                                                    |
| Activities and Tutorials                             |                                                                                                    |
| Interactive Timeline                                 |                                                                                                    |

5. You are free to use this website without enrollment in an instructor's course. If you do so and then later enroll in an instructor-led course, all activity before enrollment will appear to the instructor once enrolled (as will all activity after enrollment).

At the point you wish to enroll in an instructor-led course, you will need to have from the instructor a "Course Key." With this Course Key in hand, click the **Enter Your Course Key** button. An overlay will appear, on top of the current screen.

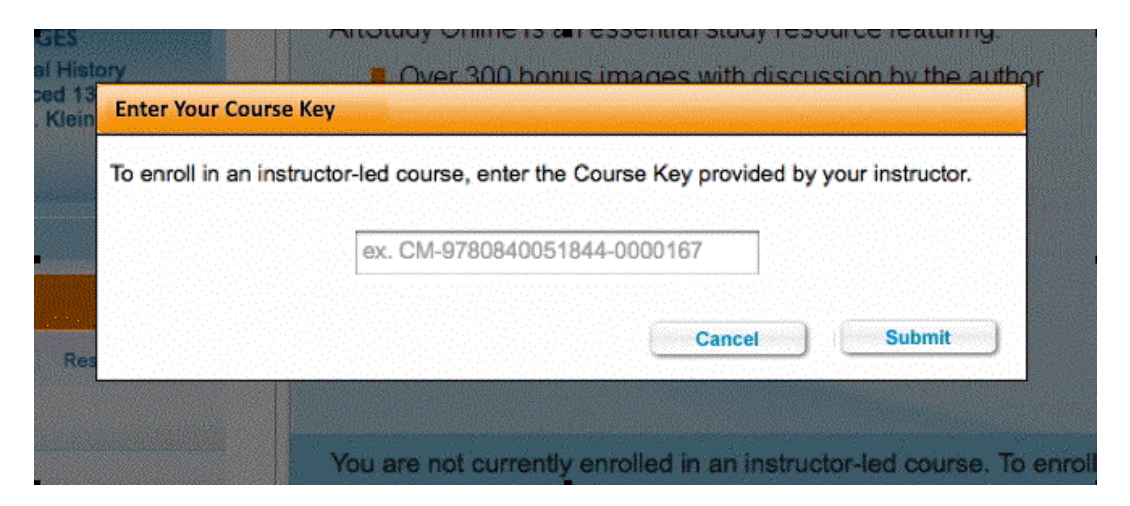

6. Provide the Course Key your instructor gave to you, and click the Submit button. The overlay will disappear, and the Home page of the site will have changed as follows.

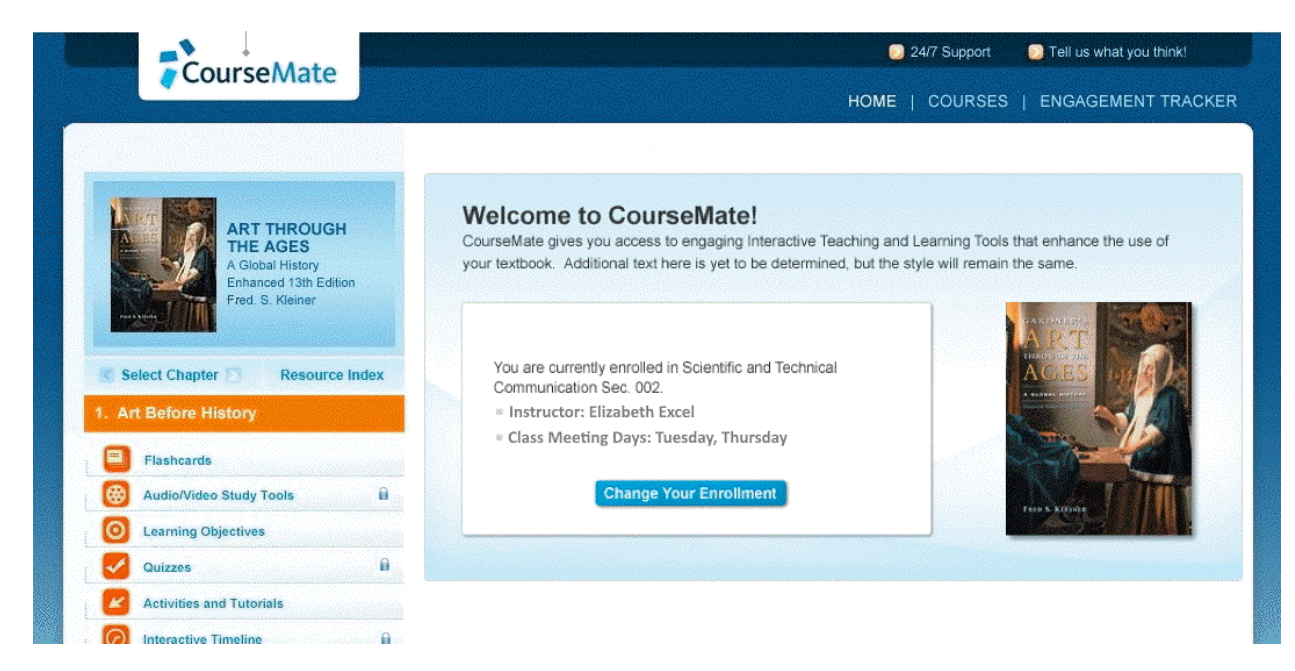

Now that you are enrolled in the instructor-led course, the instructor will be able to see the time you spend on all resources in the CourseMate site, and will also be able to see your scores for the graded quizzes in the site.

## Else If You Want to Purchase CourseMate Access via the http://www.cengagebrain.com Website

At http://www.cengagebrain.com, you can use a credit card to purchase Cengage Learning products, such as CourseMate websites. If you are interested in this route, the following steps will guide you.

1. Point your browser to http://www.cengagebrain.com.

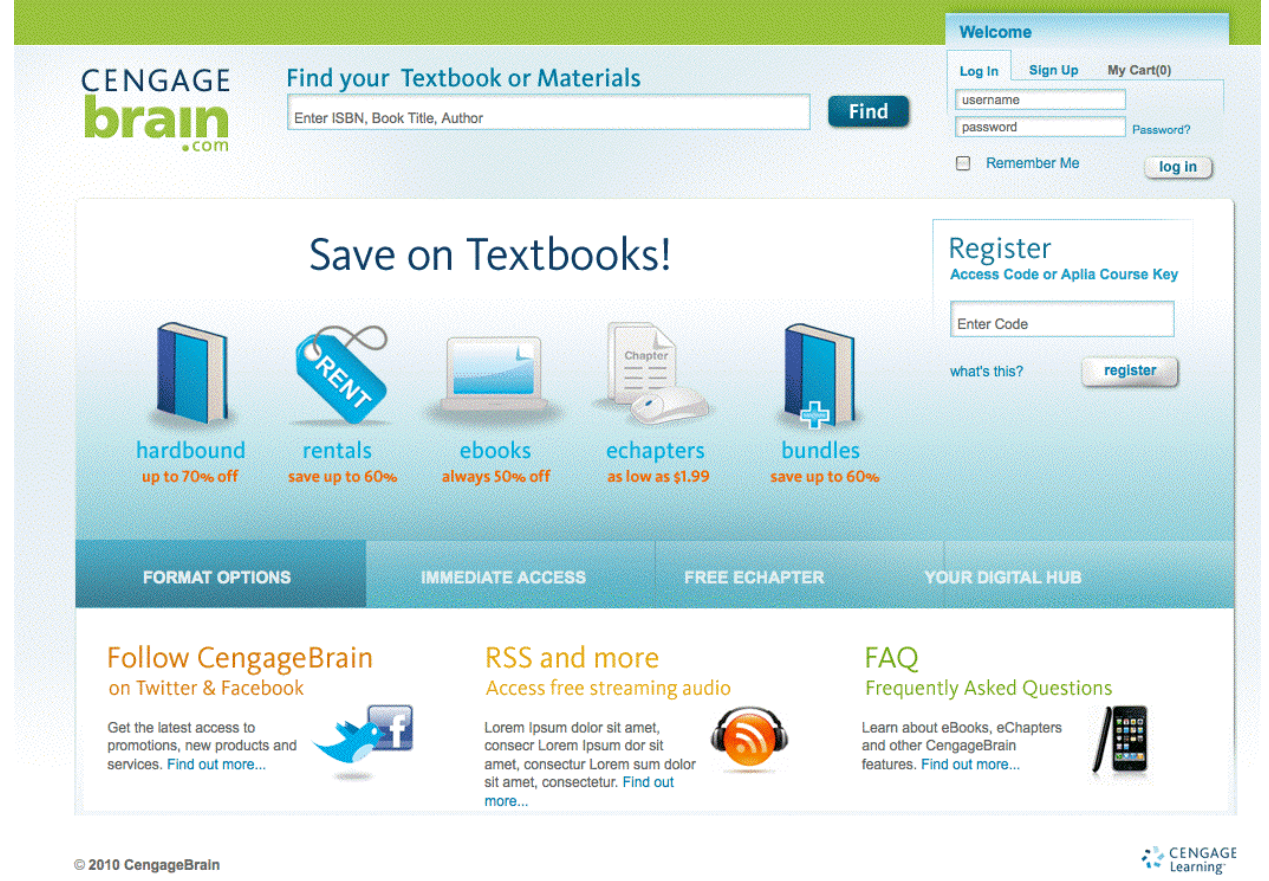

2. In the **Search** box, search for the product you seek. If you want to use the name or ISBN of your textbook, that will work, or you can just search for *CourseMate*.

3. Upon click of "Find," something like the following will appear.

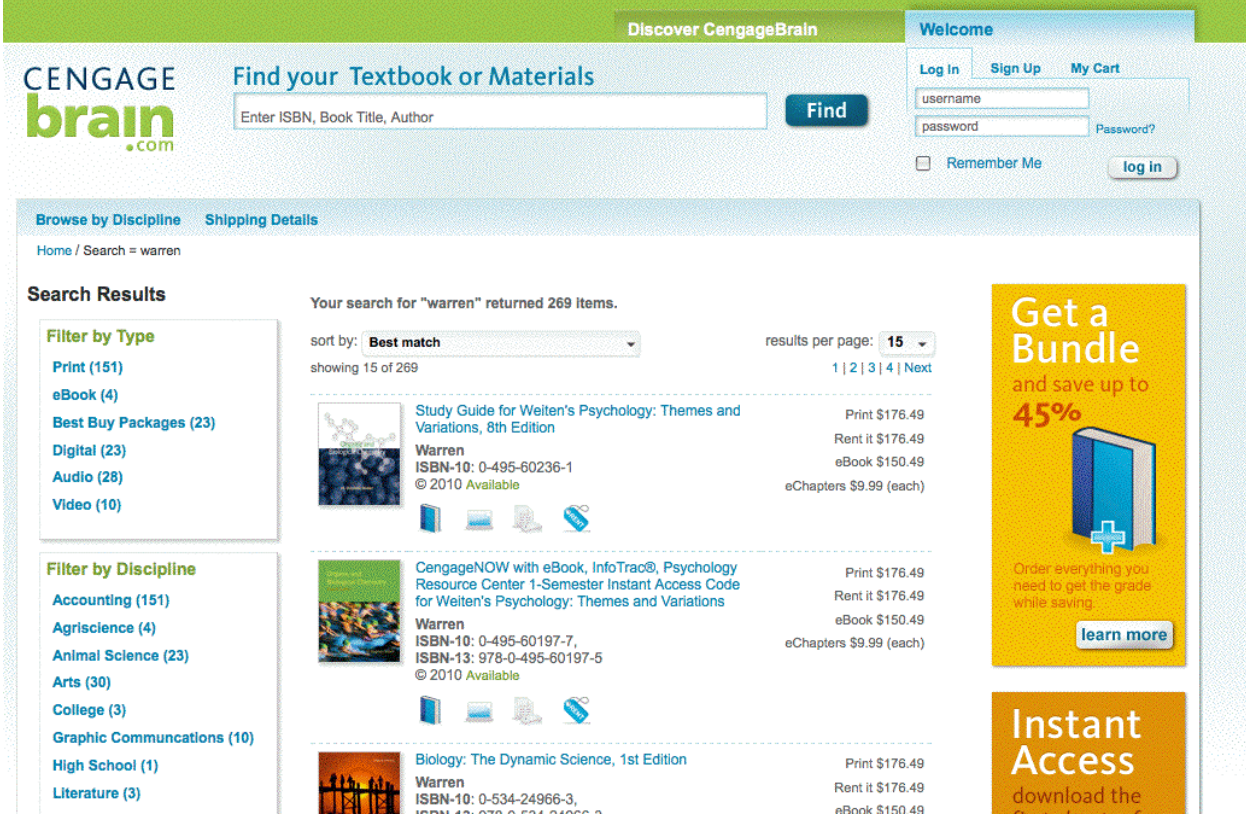

4. Find the product you are interested in, and click on it. Something like the following will appear.

|                           |                                                                    | Discove                                                                                                    | r Cenga | geBrain          | Welc          | ome                                                                |
|---------------------------|--------------------------------------------------------------------|----------------------------------------------------------------------------------------------------|---------|------------------|---------------|--------------------------------------------------------------------|
|                           | Find your Textboo                                                  | ok or Materials                                                                                                    |         |                  | Log In        | Sign Up My Cart                                                    |
| LINGAGE                   |                                                                    |                                                                                                    |         | Find             | userna        | ime                                                                |
| orain                     | Enter ISBN, Book Title, Author                                     |                                                                                                    |         | Tind             | passw         | ord Password?                                                      |
| *com                      |                                                                    |                                                                                                    |         |                  | R             | emember Me log in                                                  |
| « Back                    |                                                                    |                                                                                                    |         |                  |               |                                                                    |
| Wigen Wester              | Psychology: Th                                                     | emes and Variations                                                                                                    | Pu      | rchase Opt       | ions          | List Price: \$168.99                                               |
|                           | Weiten<br>ISBN-10: 0-534-24966-3, IS<br>© 2010   Harricover   1455 | BBN-13: 978-0-534-24966-3                                                                                                    | Print   |                  |               |                                                                    |
|                           | Available                                                          | ages                                                                                                    | ۲       | Hardcover        | \$151.99      | Why Hardcover?                                                     |
| Psychology                | New edition available: Click he                                    | are to view                                                                                                    |         | Rental 60 Day    | \$67.49       | Save up to 15%. New Book.                                          |
|                           | Preview the 1st chapter FRI                                        | EE                                                                                                    | 0       | Rental 90 Day    | \$83.99       | shipping on \$25.                                                  |
|                           | See Description +                                                  | Send to a Friend                                                                                                    |         | Rental 130 Day   | \$83.99       | Eligible for Free Shipping                                         |
|                           |                                                                    |                                                                                                    |         | Depertuels       | ¢60.46        | Adda Cod                                                           |
|                           |                                                                    |                                                                                                    | 0       | Рареграск        | <b>Φ08.40</b> | Add to Cart                                                        |
| Only available at C       | CengageBrain                                                       |                                                                                                    | 0       | Closeout         | 68.46         |                                                                    |
| Gain instant access to fr | ree study tools for this book!                                     | 6408 11904 198.                                                                                                    |         |                  |               |                                                                    |
| Quizzing                  | Flashcards                                                         | $\begin{array}{c ccccc} 4295 & 9405 & 15741 \\ \hline 4295 & 8385 & 15741 \\ \hline 3840 & 7405 & 13997 \\ \hline \end{array}$ | Digit   | al               |               |                                                                    |
| Glossary                  | Data sets                                                          | $\begin{array}{c ccccccccccccccccccccccccccccccccccc$                                                                          | ۲       | Integrated eBook | + \$109.49    | Why CourseMate?                                                    |
| Learning Objectives       | and more                                                           | $\begin{array}{c ccccccccccccccccccccccccccccccccccc$                                                                          |         | Study Tools      |               | eBook integrated with online                                       |
| Access Now Save to        | Home »                                                             | *available content varies title by title                                                                                       | 0       | eChapters        | \$5.99 (EA)   | study tools like video, audio,<br>flashcards, quizzes and<br>more. |
|                           |                                                                    |                                                                                                    |         |                  |               | Add to Cart                                                        |

5. If you want to buy the product, click on the "Add to Cart" button.

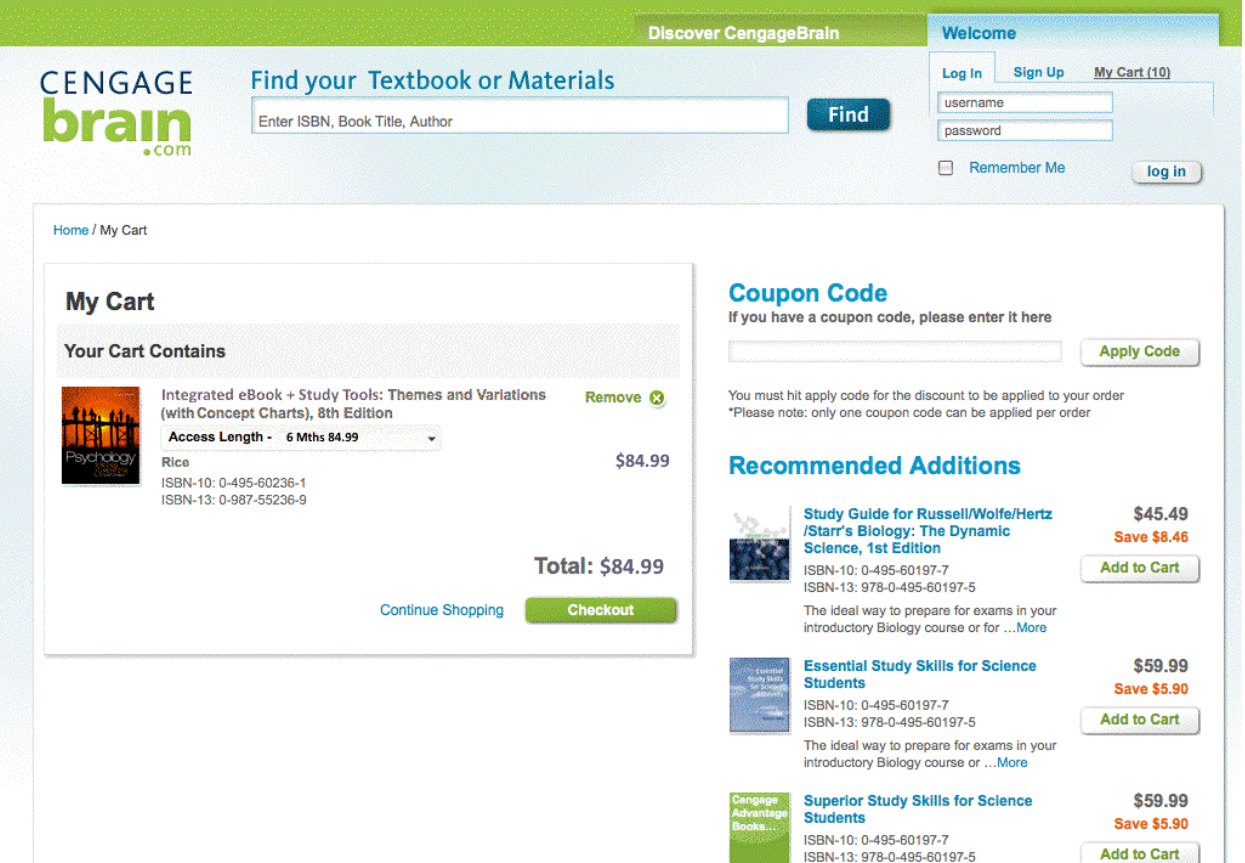

6. Click the "Checkout" button.

|                                                                                                    |                                 | Discover Cengagebrain                                                                                                    | Welcome                                                                 |
|----------------------------------------------------------------------------------------------------|---------------------------------|----------------------------------------------------------------------------------------------------|-------------------------------------------------------------------------|
|                                                                                                    | Find your Textbook or Materials |                                                                                                    | Sign In Register My Cart                                                |
|                                                                                                    |                                 | Find                                                                                                    |                                                                         |
| Irain                                                                                                    | Enter ISBN, Book Title, Author  | Filla                                                                                                    |                                                                         |
| • com                                                                                                    |                                 |                                                                                                    |                                                                         |
|                                                                                                    |                                 |                                                                                                    |                                                                         |
|                                                                                                    |                                 |                                                                                                    |                                                                         |
| me / Checkout - Step 1                                                                                                    |                                 |                                                                                                    |                                                                         |
|                                                                                                    |                                 |                                                                                                    |                                                                         |
| Checkout: Sign Up/Sig                                                                                                    | In My Info                      | Review and Pay                                                                                                    |                                                                         |
|                                                                                                    |                                 |                                                                                                    |                                                                         |
|                                                                                                    |                                 |                                                                                                    |                                                                         |
|                                                                                                    |                                 |                                                                                                    |                                                                         |
| ton 1 of 2.                                                                                                    | Sign Lin/Sign In                |                                                                                                    |                                                                         |
| tep 1 of 5:                                                                                                    | sign up/sign in                 |                                                                                                    |                                                                         |
|                                                                                                    |                                 |                                                                                                    |                                                                         |
|                                                                                                    |                                 |                                                                                                    |                                                                         |
| New User                                                                                                    |                                 | Returning User                                                                                                    |                                                                         |
| New User                                                                                                    | account with CengageBrain       | Returning User                                                                                                    | CengageBrain.com. Aplia. iChapters. or                                  |
| <b>New User</b><br>If you don't have ar<br>all fields are required.                                                                            | account with CengageBrain       | Returning User<br>Welcome back! If you already have a<br>Cengage.com account please enter y                                                                                      | CengageBrain.com, Aplia, iChapters, or<br>our Email address & Password  |
| New User<br>If you don't have ar<br>all fields are required.<br>First Name                                                                     | account with CengageBrain       | Returning User<br>Welcome back! If you already have a<br>Cengage.com account please enter y<br>User Name                                                                         | CengageBrain.com, Aplia, iChapters, or<br>our Email address & Password  |
| New User<br>If you don't have ar<br>all fields are required.<br>First Name                                                                     | account with CengageBrain       | Returning User<br>Welcome back! If you already have a<br>Cengage.com account please enter y<br>User Name                                                                         | CengageBrain.com, Aplia, iChapters, or<br>our Email address & Password  |
| New User<br>If you don't have ar<br>all fields are required.<br>First Name                                                                     | account with CengageBrain       | Returning User<br>Welcome back! If you already have a<br>Cengage.com account please enter y<br>User Name                                                                         | CengageBrain.com, Aplia, iChapters, or<br>our Email address & Password  |
| New User<br>If you don't have ar<br>all fields are required.<br>First Name<br>Last Name                                                        | account with CengageBrain       | Returning User<br>Welcome back! If you already have a<br>Cengage.com account please enter y<br>User Name<br>Enter your email address                                             | CengageBrain.com, Aplia, iChapters, or<br>our Email address & Password  |
| New User<br>If you don't have ar<br>all fields are required.<br>First Name<br>Last Name                                                        | account with CengageBrain       | Returning User<br>Welcome back! If you already have a<br>Cengage.com account please enter y<br>User Name<br>Enter your email address<br>Password                                 | CengageBrain.com, Aplia, iChapters, or<br>our Email address & Password  |
| New User<br>If you don't have ar<br>all fields are required.<br>First Name<br>Last Name                                                        | account with CengageBrain       | Returning User<br>Welcome back! If you already have a<br>Cengage.com account please enter y<br>User Name<br>Enter your email address<br>Password                                 | CengageBrain.com, Aplia, iChapters, or<br>our Email address & Password  |
| New User<br>If you don't have ar<br>all fields are required.<br>First Name<br>Last Name<br>Email                                               | n account with CengageBrain     | Returning User Welcome back! If you already have a Cengage.com account please enter y User Name Enter your email address Password Enter Paceurert?                               | CengageBrain.com, Aplia, iChapters, or<br>rour Email address & Password |
| New User<br>If you don't have ar<br>all fields are required.<br>First Name<br>Last Name<br>Email                                               | n account with CengageBrain     | Returning User Welcome back! If you already have a Cengage.com account please enter y User Name Enter your email address Password Forgot Password?                               | CengageBrain.com, Aplia, iChapters, or<br>rour Email address & Password |
| New User<br>If you don't have ar<br>all fields are required.<br>First Name<br>Last Name<br>Email                                               | n account with CengageBrain     | Returning User Welcome back! If you already have a Cengage.com account please enter y User Name Enter your email address Password Forgot Password?                               | CengageBrain.com, Aplia, iChapters, or<br>our Email address & Password  |
| New User<br>If you don't have ar<br>all fields are required.<br>First Name<br>Last Name<br>Email<br>This is your unique usern                  | account with CengageBrain       | Returning User Welcome back! If you already have a Cengage.com account please enter y User Name Enter your email address Password Forgot Password? Continue                      | CengageBrain.com, Aplia, iChapters, or<br>our Email address & Password  |
| New User<br>If you don't have ar<br>all fields are required.<br>First Name<br>Last Name<br>Email<br>This is your unique usern<br>Confirm Email | an account with CengageBrain    | Returning User Welcome back! If you already have a Cengage.com account please enter y User Name Enter your email address Password Forgot Password? Continue                      | CengageBrain.com, Aplia, iChapters, or<br>our Email address & Password  |
| New User  If you don't have ar all fields are required.  First Name  Last Name  Email  Confirm Email                                           | ame                             | Returning User Welcome back! If you already have a Cengage.com account please enter y User Name Enter your email address Password Forgot Password? Continue                      | CengageBrain.com, Aplia, iChapters, or<br>rour Email address & Password |
| New User  If you donâ∉™t have ar all fields are required.  First Name  Last Name  Email  This is your unique usern  Confirm Email              | ame                             | Returning User<br>Welcome back! If you already have a<br>Cengage.com account please enter y<br>User Name<br>Enter your email address<br>Password<br>Forgot Password?<br>Continue | CengageBrain.com, Aplia, iChapters, or<br>rour Email address & Password |
| New User  If you donâ∉™t have ar all fields are required.  First Name  Last Name  Email  Confirm Email  Password                               | account with CengageBrain       | Returning User<br>Welcome back! If you already have a<br>Cengage.com account please enter y<br>User Name<br>Enter your email address<br>Password<br>Forgot Password?<br>Continue | CengageBrain.com, Aplia, iChapters, or<br>rour Email address & Password |

If you have an existing account with Cengage Learning, travel that path. This document, though, focuses on the other path: "New User."

7. Provide all the requested information and click "Continue."

|                                                                                                    |                                         | Discover CengageBrain | My Home           |         |         |
|----------------------------------------------------------------------------------------------------|-----------------------------------------|-----------------------|-------------------|---------|---------|
| ENGAGE                                                                                                    | Tind your Textbook or Materials         | Find                  | <u>Hello Kurt</u> | Log Out | My Cart |
| Home / Checkout - Step 2                                                                                                    |                                         |                       |                   |         |         |
| Checkout: Sign Up/Sign In                                                                                                    | My Info                                 | Review and Pay        |                   |         |         |
| Contact Information<br>Fields marked with a red aster<br>Name: Kurt Peterson<br>Email: kurt.peterson@cengag<br>Secret Question: Favorite pet | sk (*) MUST be completed e.com 's name? |                       |                   |         |         |
| School/Company/Institution:                                                                                                    | Indiana University                      |                       |                   |         |         |
| (555) 555-555                                                                                                    |                                         |                       |                   |         |         |
| Mobile                                                                                                    |                                         |                       |                   |         |         |
| (555) 555-555                                                                                                    |                                         |                       |                   |         |         |
| Preferred Contact Method                                                                                                    |                                         |                       |                   |         |         |

8. Provide the requested information and click "Continue."

|                                                                             |                                                                   | Discover CengageBrain                                                                                             | My Home           |         |         |
|-----------------------------------------------------------------------------|-------------------------------------------------------------------|----------------------------------------------------------------------------------------------------|-------------------|---------|---------|
| ENGAGE<br>brain                                                             | Find your Textbook or Materials<br>Enter ISBN, Book Title, Author | Find                                                                                                    | <u>Hello Kurt</u> | Log Out | My Cart |
| Home / Checkout - Step 3                                                    |                                                                   |                                                                                                    |                   |         |         |
| Checkout: Register/Sign                                                     | in My Info                                                        | Review and Pay                                                                                                    |                   |         |         |
| Payment Information<br>Card Type*<br>Visa<br>Credit Card Number*            | )<br>V 🚅 🚧 🎫 📷                                                    | Bill to:<br>Rish Garth<br>110 street address road<br>San Francisco, CA 94110<br>UNITED STATES<br>Edit information |                   |         |         |
| DO NOT enter spaces or dat<br>Example: 1111222233334444<br>Expiration Date* | a 2010                                                            | Ship to:<br>Jane Garth<br>110 street address road<br>San Francisco, CA 94110<br>UNITED STATES<br>Edit information |                   |         |         |
| CVN*                                                                        |                                                                   |                                                                                                    |                   |         |         |

9. Provide payment information, review your order (not seen in the screen capture snippet above), OK the user agreement, and click the "Finish Purchase" button.

| ENGAGE           | Find your Textbook or Materials                     |                                                                                                    | Hi Jason Logou                                                                                  | t my cart (          |
|------------------|-----------------------------------------------------|----------------------------------------------------------------------------------------------------|-------------------------------------------------------------------------------------------------|----------------------|
| orain            | Enter ISBN, Book Title, Author                      | Find                                                                                                    |                                                                                                 |                      |
| y Home My Orders | My Account My Rentals Support                       |                                                                                                    |                                                                                                 |                      |
| ly Home          |                                                     |                                                                                                    | Unsealer What's this?   Not                                                                     | Installed Install    |
| ast Accessed     |                                                     | Register another A                                                                                                    | ccess Code or Aplia C                                                                           | ourse Key            |
| Themes an        | nd Variations (with Concept Charts), 8th Edition    |                                                                                                    |                                                                                                 | Register             |
| Psychology       | ated eBook + Study Tools Open<br>180 days remaining | Your Access Code should b<br>Aplia Couse Key example: A<br>Find Products with Free Acc                                                             | e similar to PP8XLP3XD528HC<br>ABCD-23M4-EFGH                                                   | What's this?         |
| 1                |                                                     | Customer Support<br>Having trouble accessing y<br>We're here to help. Read                                                                         | your products or downloading to<br>our FAQs or contact us.                                      | ne viewer?           |
|                  |                                                     | Phone<br>866-994-2427<br>Fax<br>800-487-8488<br>Email Support<br>support@cengage.com<br>CengageBrain Feedba<br>Tell us what you<br>Take our survey | Hours of Operatic<br>Monday – Friday<br>8:00 a.m 6:00 p.m<br>hck<br>think and be entered to Wil | n. EST<br>N an IPOD! |

7. There are hundreds of CourseMate sites, and which one you access when you click the "Open" link for the CourseMate resource depends on the textbook you are using. For example, the "Open" link in the example above would take you to the landing page in a Psychology CourseMate site, whereas the example below is the landing page on an Art Study CourseMate website.

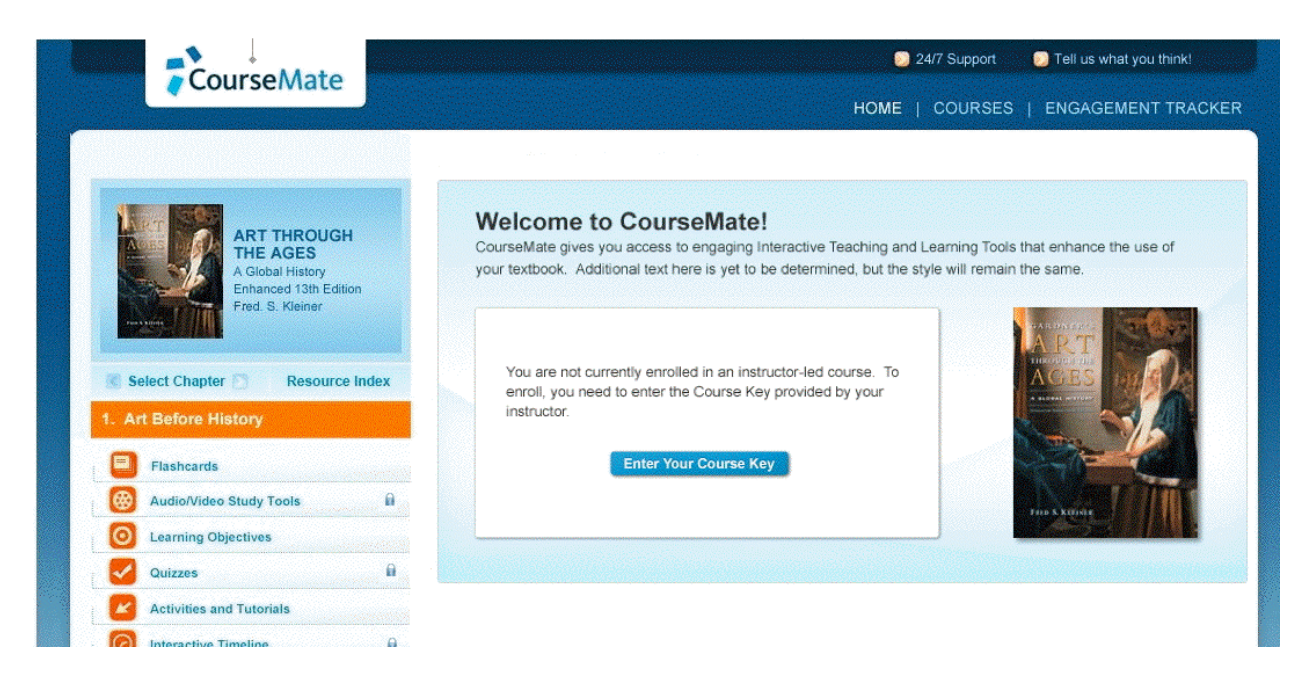

8. You are free to use this website without enrollment in an instructor's course. If you do so and then later enroll in an instructor-led course, all activity before enrollment will appear to the instructor once enrolled (as will all activity after enrollment).

At the point you wish to enroll in an instructor-led course, you will need to have from the instructor a "Course Key." With this Course Key in hand, click the **Enter Your Course Key** button. An overlay will appear, on top of the current screen.

| Enter Your Course   | Key                                                   |                  |
|---------------------|-------------------------------------------------------|------------------|
| o enroll in an inst | ructor-led course, enter the Course Key provided by y | your instructor. |
|                     | ex. CM-9780840051844-0000167                          |                  |
|                     |                                                       |                  |
|                     | Cancel                                                | Submit           |

9. Provide the Course Key your instructor gave to you, and click the Submit button. The overlay will disappear, and the Home page of the site will have changed as follows.

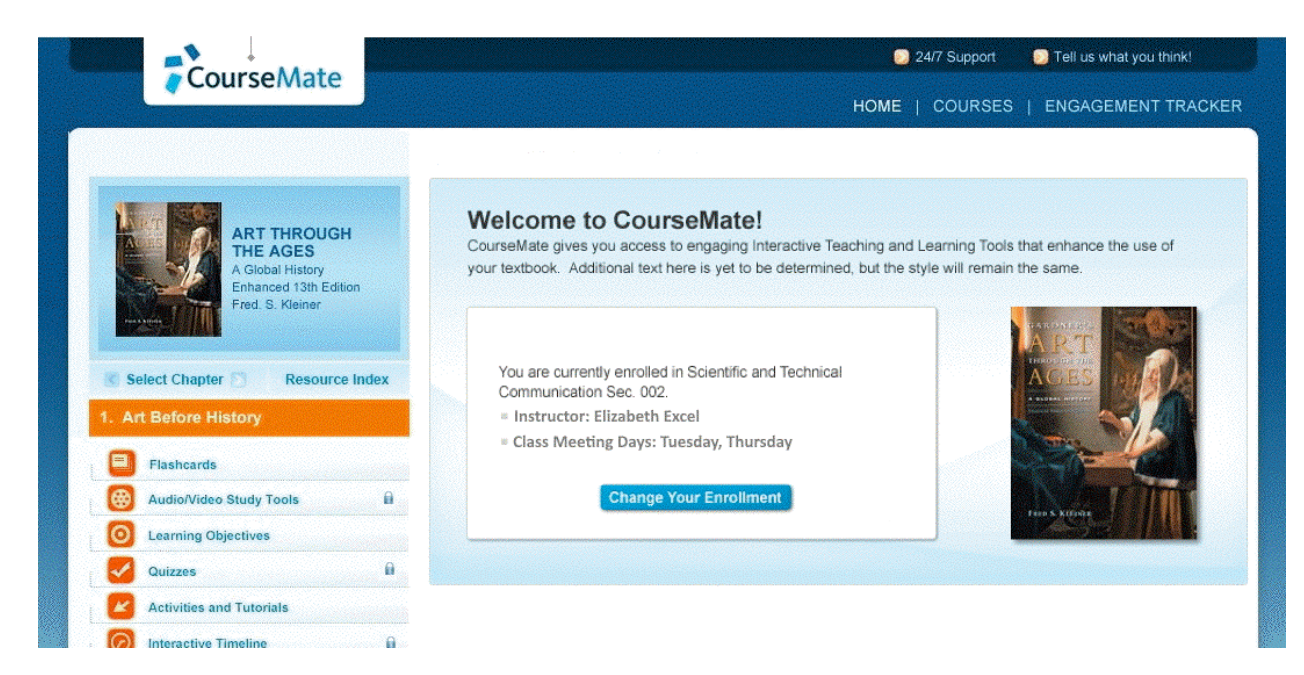

Now that you are enrolled in the instructor-led course, the instructor will be able to see the time you spend on all resources in the CourseMate site, and will also be able to see your scores for the graded quizzes in the site.